ISTRUZIONI PER LA RICONSEGNA DEL COMPITO AI DOCENTI CON SCUOLA NEXT

1- Accedere dal sito della scuola all'area " Accesso Famiglie" ARGO

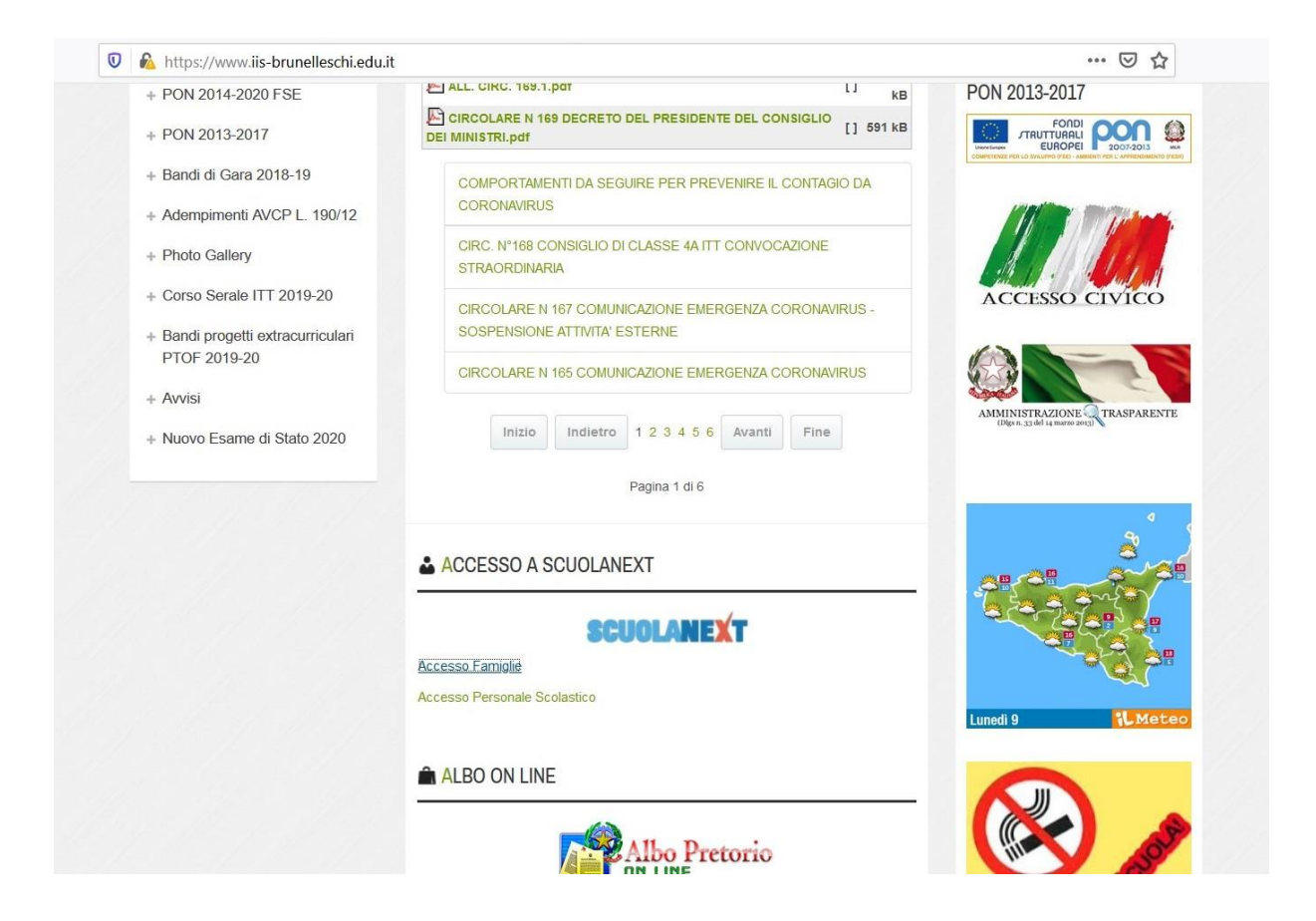

| https://www.portaleargo.it/argoweb/famiglia/common/login_form2.jsp                                                                                                    | ତ ☆                                                                                                    |
|----------------------------------------------------------------------------------------------------|----------------------------------------------------------------------------------------------------|
|                                                                                                    | Area riservata<br>alle famiglie<br>Benvenuti nell'area di ScuolaNext riservata alle famiglie. Potrai<br>visualizzare le informazioni relative ai voti, alle assenze, ai<br>messaggi indirizzati alle famiglie e tanto altro.<br>Codice Scuola<br>sg20596 |
| ISTITUTO D'ISTRUZIONE SUPERIORE<br>F. BRUNELLESCHI<br>VIA GUICCIARDINI, S.N ACIREALE<br><u>HAI BISOGNO DI AIUTO?</u><br>Entra nel Portale Famiglia                                                                                                    | Utente<br>sg20596<br>Visualizza credenziali salvate                                                                                                    |
| Qualora non si riuscisse ad accedere al sistema è<br>consigliabile provare a svuotare la cache del Browser.<br>Se non hai ancora ricevuto il tuo nome utente e la<br>password sei pregato di contattare gli uffici di segreteria<br>della tua scuola. | Password dimenticata?<br>Guida Entra                                                                                                    |

2 - Entrare con le credenziali del registro elettronico

3 Selezionare nell'ordine Documenti, Condivisione con i docenti

| A REAL PROPERTY AND A REAL PROPERTY AND A REAL |           |             |                                  |        |
|----------------------------------------------------------------------------------------------------|-----------|-------------|----------------------------------|--------|
| Condivisione Documenti con i Docenti                                                                                                    |           |             |                                  | ×      |
| Docenti                                                                                                    | Nome File | Descrizione |                                  | Data   |
| s 🚈 🛲                                                                                                    |           |             |                                  |        |
|                                                                                                    |           |             |                                  |        |
|                                                                                                    |           |             |                                  |        |
|                                                                                                    |           |             |                                  |        |
|                                                                                                    |           |             |                                  |        |
|                                                                                                    |           |             |                                  |        |
|                                                                                                    |           |             |                                  |        |
|                                                                                                    |           |             |                                  |        |
|                                                                                                    |           |             |                                  |        |
|                                                                                                    |           |             |                                  |        |
|                                                                                                    |           |             |                                  |        |
|                                                                                                    |           |             |                                  |        |
|                                                                                                    |           |             |                                  |        |
| 9                                                                                                    |           |             |                                  |        |
|                                                                                                    |           |             |                                  |        |
|                                                                                                    |           |             |                                  |        |
|                                                                                                    |           |             |                                  |        |
|                                                                                                    |           |             |                                  |        |
|                                                                                                    |           |             |                                  |        |
|                                                                                                    | E         |             |                                  |        |
|                                                                                                    |           |             | Download Cancolla                | Unload |
|                                                                                                    |           |             | o bowinoad 🗙 Cancella 🥑 Modifica | Opload |
|                                                                                                    |           |             |                                  |        |

| Alunno:    | •  | lunno  | Servizi Alu |
|------------|----|--------|-------------|
| ~          |    | Classe | Servizi Cla |
| Classe:    |    | nti    | Document    |
| Informiamo | g. | Pa     |             |
|            |    | . Re   | Pag.        |
|            |    | x )    | A           |
|            |    |        | Utilità     |

- 4 Selezionare il docente che ha inviato il compito e fare il Download del file.
- 5 Eseguire infine l'Upload del compito svolto per l'invio al docente

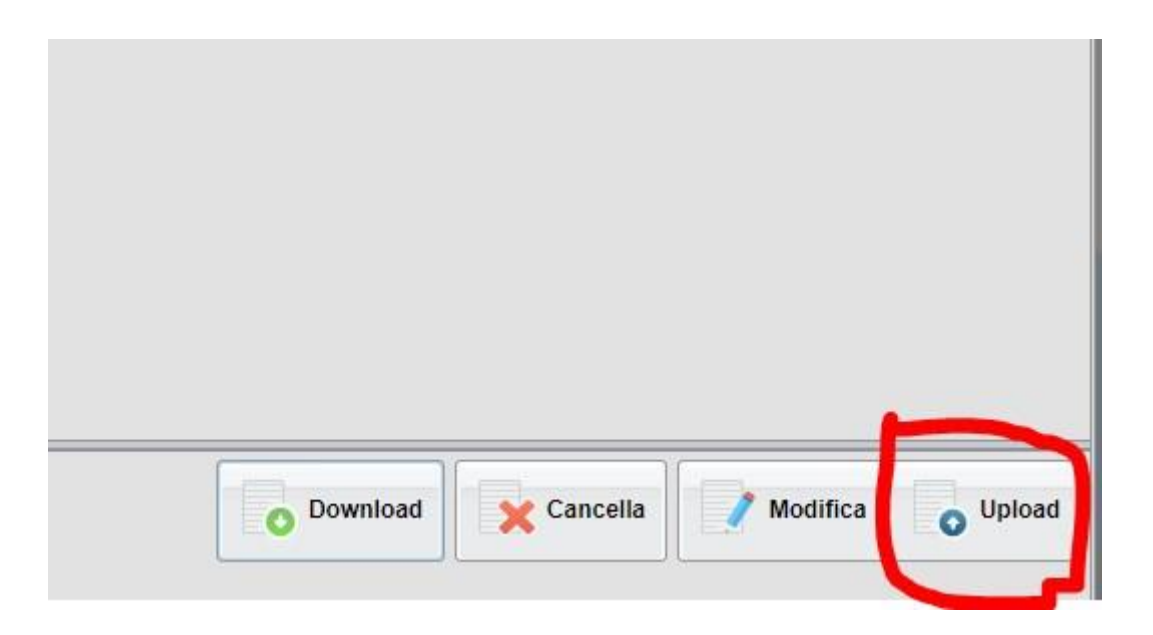